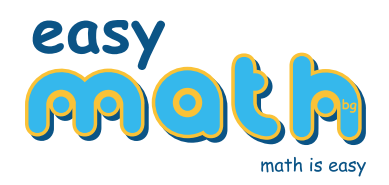

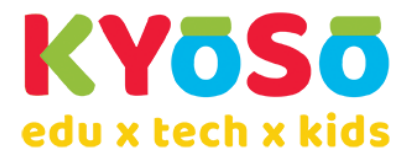

## Инструкции за регистрация в платформата Kyoso HUB и подписване на ГЕНЕРАЛНА Декларация – СЪГЛАСИЕ или ЕДНОКРАТНА Декларация – СЪГЛАСИЕ за публикуване на поименни резултати от събитията

- 1. Регистрация в платформата Kyoso HUB
  - 1.1. Моля направете си регистрация, като цъкнете тук.
  - 1.2. Регистрацията в платформата е еднократна и при участие в бъдещи събития няма да се налага повторна такава, стига да се записвате със същия имейл адрес.
  - 1.3. След регистрация получавате имейл за потвърждение с линк.
- 2. Първи стъпки при първоначален вход в платформата
  - 2.1. Ако желаете можете да попълните някои от данните тук, които ще се запазят в профила Ви и ще могат да се използват при записване за други събития в платформата.

| Персонализация                                         | Допълнителна информаци                                                                                                | เล                                                            |                                               |
|--------------------------------------------------------|----------------------------------------------------------------------------------------------------|---------------------------------------------------------------|-----------------------------------------------|
| Тук можеш да настроиш профила си и да го направиш свой | Топълването на тази информация сега ще ти спести време при записване за участие в<br>зазличните модули на платформата |                                                               |                                               |
| Потребителско име<br>за украса в момента               | Име, Презиме и Фамилия<br>Спестява време при записв                                                                   | ане за участие                                                | Клас<br>За учебната 2023/2024                 |
|                                                        | Населено място<br>За справка и резултати от<br>участия                                                                | Учебно Заведение<br>За справка и резултати от участи<br>Г     |                                               |
|                                                        | Име и фамилия на родителя                                                                                             | Телефон за вр                                                 | лъзка                                         |
| 😨 🧟 🧔 🧟 🧟 🧟                                            |                                                                                                    |                                                               |                                               |
|                                                        | Всички настройки по персона<br>бъдат добавени или редактир<br>профил.                                                 | лизацията и допълнителната і<br>рани по всяко време в настрой | информация могат да<br>ките на потребителския |

2.2. Стрелката надясно Ви отвежда към ГЕНЕРАЛНА Декларация – СЪГЛАСИЕ за лични данни, която може да запази подписа Ви, който да бъде използван по Ваше желание при участие на детето в събития в платформата. Подписването става върху правоъгълника вдясно под декларацията, с мишка, пръст, писалка, в зависимост от устройството Ви. Подписът се запаметява натискайки "Потвърди подписа"

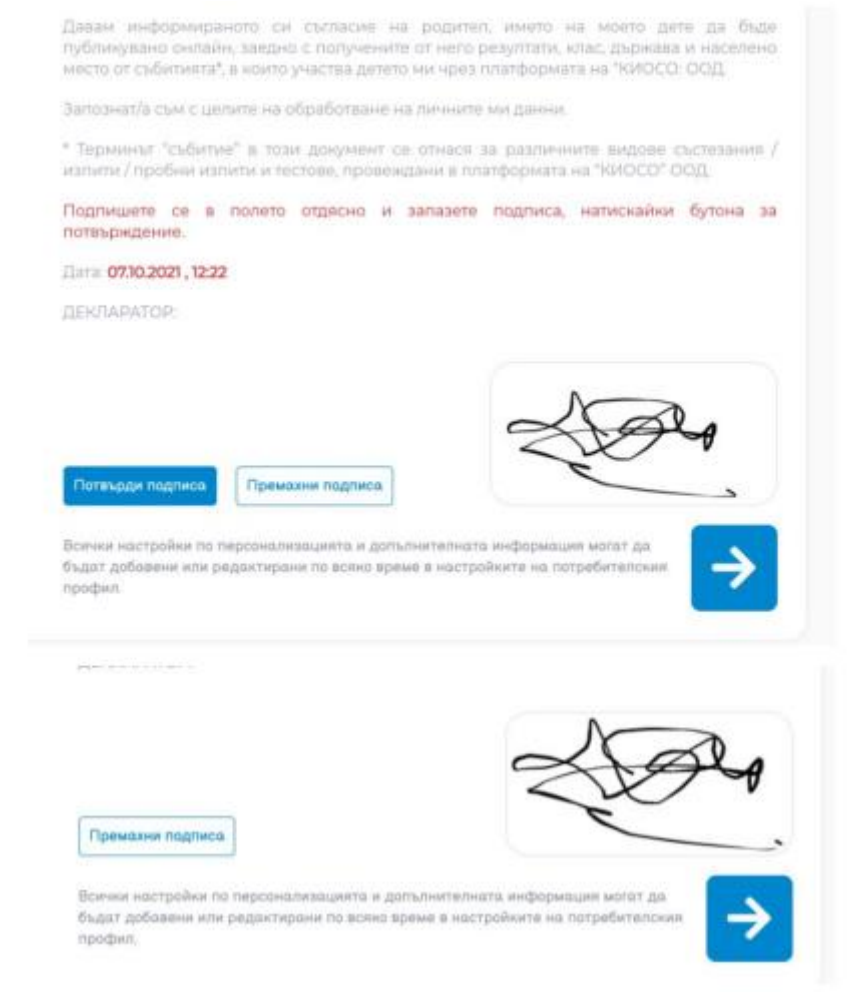

С това настройката на профила Ви е готова.

 В дните на провеждане на събитието, ако не сте попълнили данни на детето при регистрация в платформата, но желаете да подпишете и декларация, за да участва в резултатите/класиране с имената си, можете да попълните и подпишете ЕДНОКРАТНА Декларация – СЪГЛАСИЕ

| е на лични данни в "КИОСО" ООД |
|--------------------------------|
| е на лични данни в "КИОСО" ООД |
| е на лични данни в "КИОСО" ОСД |
| е на Лични данни в "КИОСО" ОСД |
|                                |

Ако желаете да използвате подписа от ГЕНЕРАЛНАТА си декларация, подписана след регистрация, натискате съответния бутон за това.

След успешно подписване на декларацията, надписът в полето се променя.

| 10.10.2021 , 08:00 - 10.10.2021 , 20:00 |
|-----------------------------------------|
|                                         |

Молим периодично да следите този надпис за декларация, защото ако подписът Ви или някои от написаните данни се счетат за невалидни, ще се наложи да редактирате данните и да подпишете наново. Ако пък всичко, свързано с декларацията Ви е наред, тя ще бъде приета и редактирането ще се заключи.

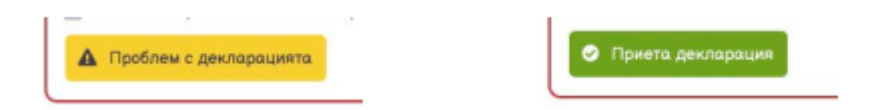

При нужда от информация или съдействие **по технически въпроси**, не се колебайте да ни потърсите: "Киосо" ООД

<u>contact@kyoso.tech</u> Тел.: 0888 441 566

При нужда от информация или съдействие по въпроси, свързани със самото събитие, не се колебайте да ни потърсите:

**"ИЗИМАТ.БГ" ООД** office@easymath.bg Тел.: 0888 870 812